## Die Installation von Opti.Tax mit lokaler Datenbank

Handelt es sich um eine Einzelplatz-Lizenz, so wird Opti.Tax folgendermaßen installiert.

| □     □     ↓     ○     ○     ○       Datei     Start     Freigeben     A | nsicht           |                                                       |                  |          |                         | -                         |   | ×<br>~ ? |
|---------------------------------------------------------------------------|------------------|-------------------------------------------------------|------------------|----------|-------------------------|---------------------------|---|----------|
| $\leftarrow \rightarrow \neg \uparrow \square$ > Dieser PC >              | Dokumente > 05_T | est > OptiTax_Installation                            | ~                | 0        | OptiTax_Installation" o | lurchsuc <mark>hen</mark> |   |          |
| * Schnellzugriff                                                          | ^                | Name                                                  | Änderungsdatum   | Тур      | Größe                   |                           |   |          |
| Desktop                                                                   | *                | 😨 optitax.installer.win32.complete                    | 09.11.2021 08:40 | Anwendun | g 421.688 KB            |                           |   |          |
|                                                                           | *                | Firma: hsp Handels-Softwa                             | re-Partner GmbH  |          |                         |                           |   |          |
| Dokumente                                                                 | *                | Dateiversion: 21.2.1.0<br>Erstelldatum: 12.01.2022 13 | :15              |          |                         |                           |   |          |
| E Bilder                                                                  | #                | Größe: 411 MB                                         |                  |          |                         |                           |   |          |
| 2.1.2 Willkommensseite                                                    |                  |                                                       |                  |          |                         |                           |   |          |
| Video                                                                     |                  |                                                       |                  |          |                         |                           |   |          |
| Video                                                                     |                  |                                                       |                  |          |                         |                           |   |          |
| 📙 Video                                                                   |                  |                                                       |                  |          |                         |                           |   |          |
| ConeDrive                                                                 |                  |                                                       |                  |          |                         |                           |   |          |
| OneDrive                                                                  |                  |                                                       |                  |          |                         |                           |   |          |
| Dieser PC                                                                 |                  |                                                       |                  |          |                         |                           |   |          |
| 🇊 3D-Objekte                                                              |                  |                                                       |                  |          |                         |                           |   |          |
| 📰 Bilder                                                                  |                  |                                                       |                  |          |                         |                           |   |          |
| Desktop                                                                   |                  |                                                       |                  |          |                         |                           |   |          |
| 🔁 Dokumente                                                               |                  |                                                       |                  |          |                         |                           |   |          |
| Downloads                                                                 |                  |                                                       |                  |          |                         |                           |   |          |
| 👌 Musik                                                                   |                  |                                                       |                  |          |                         |                           |   |          |
| Videos                                                                    |                  |                                                       |                  |          |                         |                           |   |          |
| Windows (C:)<br>1 Element                                                 | ~                |                                                       |                  |          |                         |                           | 5 |          |

Über einen Doppel-Klick auf die Opti.Tax-Setup-Datei wird die Installation gestartet.

|                 | Willkommen beim Installations-                                                                |
|-----------------|-----------------------------------------------------------------------------------------------|
|                 | Assistenten lui                                                                               |
|                 | Opti. Tax                                                                                     |
| han             | Dieser Assistent wird Sie durch die Installation von<br>Opti.Tax begleiten.                   |
| nsp)            | Es wird empfohlen, vor der Installation alle anderen                                          |
| The Compliance  | Programme zu schließen, damit bestimmte Systemdateien<br>ohne Neustart ersetzt werden können. |
| Specialist      | Klicken Sie auf Weiter, um fortzufahren                                                       |
|                 | Nicken die dan weiter, um förzahaliren.                                                       |
| hen cofnuous do |                                                                                               |
| nsp-sortware.de |                                                                                               |
|                 | Maiter >                                                                                      |

Es folgt ein Willkommens-Fenster welches mit "Weiter" bestätigt werden muss.

| Opti.Tax Installation                                                                                                    |                                                                                       |                                                            |                                                  | >                |
|----------------------------------------------------------------------------------------------------|---------------------------------------------------------------------------------------|------------------------------------------------------------|--------------------------------------------------|------------------|
| izenzabkommen                                                                                                    |                                                                                       |                                                            |                                                  | -                |
| Bitte lesen Sie die Lizenzbedingungen dur                                                                                                    | ch, bevor Sie mit der                                                                 | Installation fortf                                         | ahren.                                           |                  |
| Drücken Sie die Bild-nach-unten Taste, ur                                                                                                    | n den Rest des Abkor                                                                  | mmens zu sehen.                                            |                                                  |                  |
| § 14 Schlussbestimmungen                                                                                                    |                                                                                       |                                                            |                                                  | ^                |
|                                                                                                    |                                                                                       | 201233                                                     |                                                  |                  |
| Sind einzelne Bestimmungen dieser<br>übrigen Bestimmungen wirksam. Ar<br>ihrem wirtschaftlichen Zweck<br>Bestimmung als vereinbart.                                                                                                    | Lizenzbedingunger<br>nstelle der ungültig<br>möglichst nahe                           | n ungültig, so b<br>en Bestimmun;<br>kommende,             | leiben di<br>g gilt ein<br>wirksam               | e<br>e<br>e      |
| Sind einzelne Bestimmungen dieser<br>übrigen Bestimmungen wirksam. Ar<br>ihrem wirtschaftlichen Zweck<br>Bestimmung als vereinbart.                                                                                                    | Lizenzbedingunger<br>nstelle der ungültig<br>möglichst nahe                           | n ungültig, so b<br>en Bestimmun;<br>kommende,             | leiben di<br>g gilt ein<br>wirksam               | e<br>e<br>e<br>v |
| Sind einzelne Bestimmungen dieser<br>übrigen Bestimmungen wirksam. Ar<br>ihrem wirtschaftlichen Zweck<br>Bestimmung als vereinbart.<br>Falls Sie alle Bedingungen des Abkommen<br>die Lizenzvereinbarungen anerkennen, ur<br>Opti.Tax installieren zu können. | Lizenzbedingunger<br>nstelle der ungültig<br>möglichst nahe<br>s akzeptieren, klicker | n ungültig, so b<br>en Bestimmun<br>kommende,<br>sommende, | leiben di<br>g gilt ein<br>wirksam<br>en. Sie mi | e<br>e<br>Jissen |

Das Lizenzabkommen muss angenommen werden, indem auf "Annehmen" geklickt wird.

| Komponenten auswahlen<br>Wählen Sie die Komponenten aus, die Sie installiere                                   | en möchten.                                                                                   |
|----------------------------------------------------------------------------------------------------|-----------------------------------------------------------------------------------------------|
| Wählen Sie die Komponenten aus, die Sie installiere<br>die Sie nicht installieren wollen. Klicken Sie auf Weit | en möchten und wählen Sie diejenigen ab,<br>er, um fortzufahren.                              |
| Wählen Sie die Komponenten<br>aus, die Sie installieren<br>möchten:                                            | m<br>Bewegen Sie den<br>Mauszeiger über eine<br>Komponente, um ihre<br>Beschreibung zu sehen, |
| Benötigter Speicher: 547.6MB                                                                                   |                                                                                               |
|                                                                                                    |                                                                                               |

In dem Fenster **"Komponenten auswählen"** ist auf **"Weiter"** zu klicken.

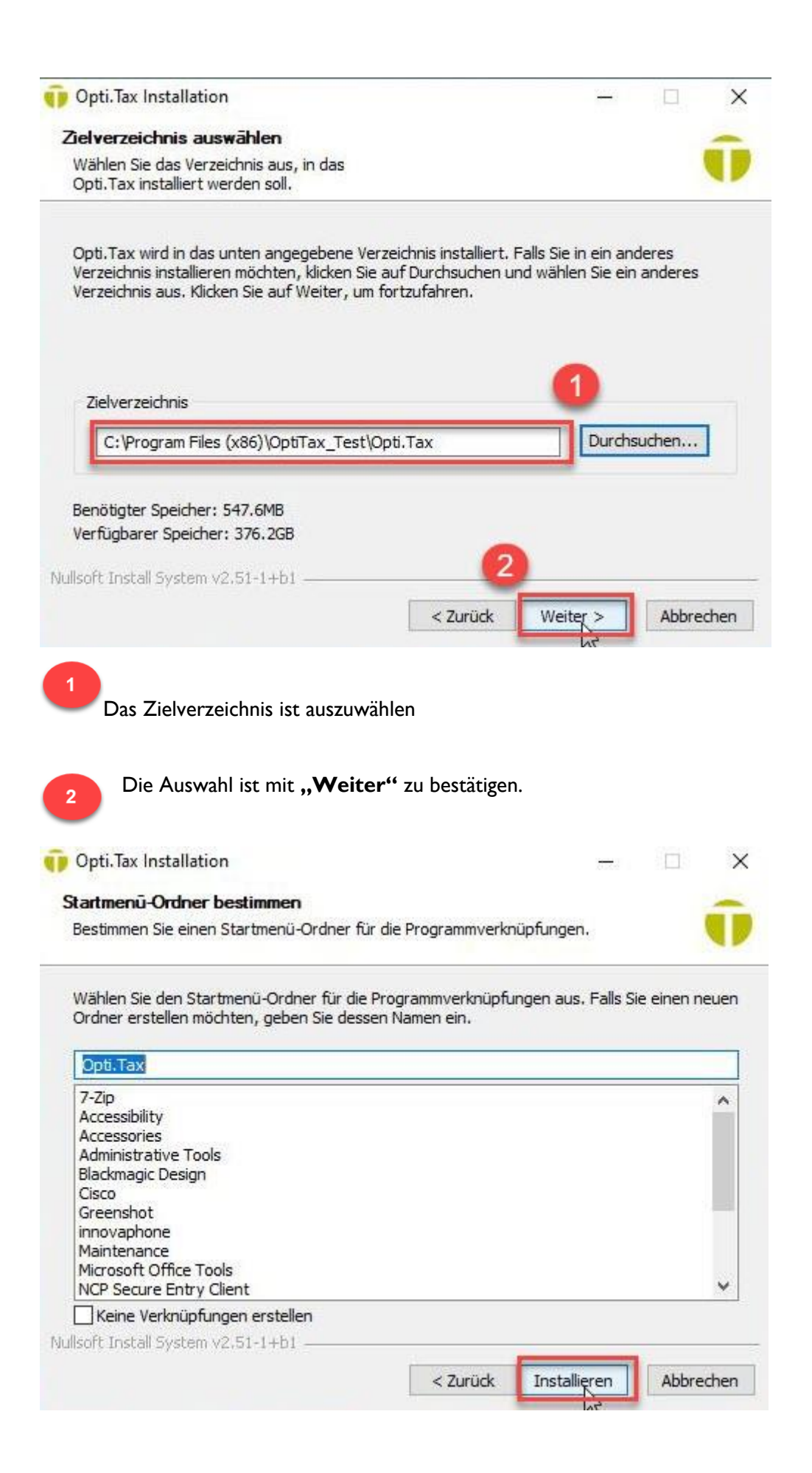

Der Startmenü-Ordner kann beibehalten werden. Über einen Klick auf "Installieren" wird die Installation gestartet.

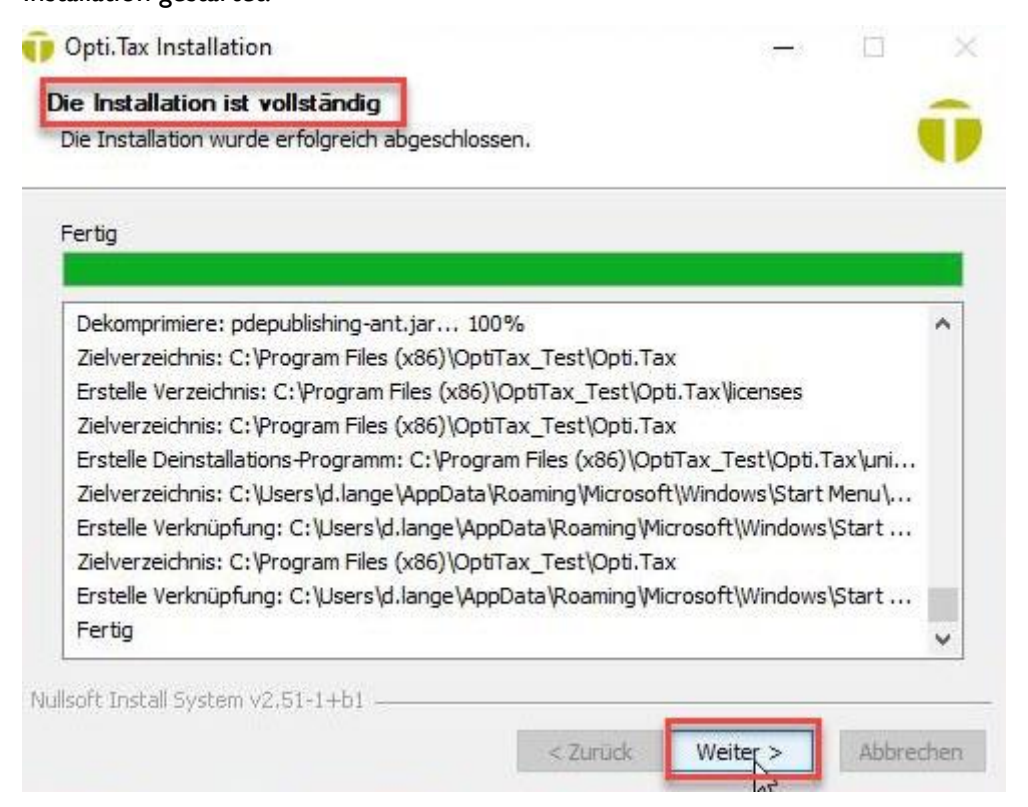

Nachdem die Installation beendet wurde ist dies mit einem Klick auf "Weiter" zu bestätigen.

| Opti.Tax Installation        | ×                                                                                                    |
|------------------------------|----------------------------------------------------------------------------------------------------|
|                              | Die Installation von<br>Opti.Tax wird abgeschlossen                                                                                 |
| hsp                          | Opti.Tax wurde auf Ihrem Computer installiert.<br>Klicken Sie auf Fertig stellen, um den<br>Installations-Assistenten zu schließen. |
| The Compliance<br>Specialist | Eine Verknüpfung auf dem Desktop anlegen                                                                                            |
| hsp-software.de              |                                                                                                    |
|                              | < Zurück Fertig tellen Abbrechen                                                                                                    |

Nun kann eine Verknüpfung auf dem Desktop erstellt werden. Im Anschluss ist auf **"Fertigstellen"** zu klicken. Die Installation wird dadurch beendet.

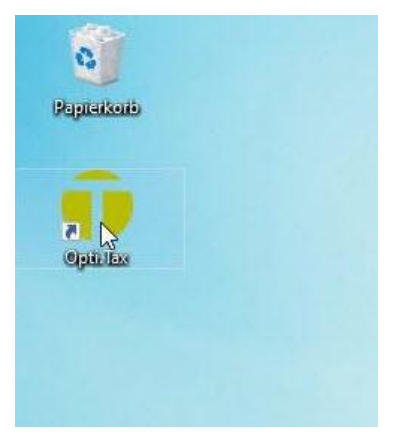

Mit einem Doppel-Klick auf die Desktop-Verknüpfung ist Opti.Tax zu starten.

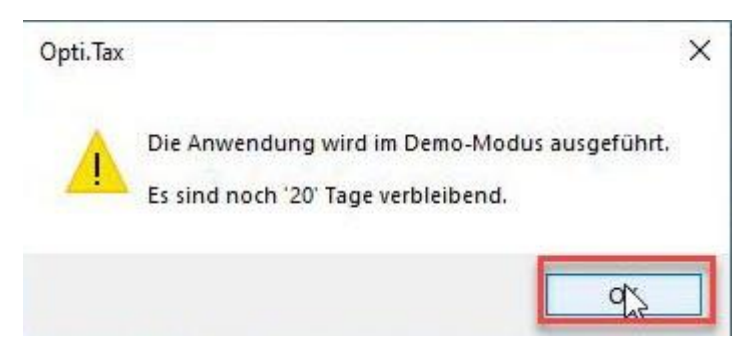

Diese Meldung erscheint so lange bis Opti.Tax lizensiert wurde. Wie die Lizensierung erfolgt, sehen Sie in den nächsten Schritten.

| 🕡 Kei | ne Benutzerverwaltung eingerichtet                                                                                                    | × |
|-------|----------------------------------------------------------------------------------------------------|---|
|       | Es ist keine Benutzerverwaltung eingerichtet.<br>Funktionen, die eine Authentifizierung erfordern, sind daher nicht verfügbar.                                                                                                    |   |
|       | Die Anlage einer Benutzerverwaltung ist erforderlich gemäß<br>Datenschutz-Grundverordnung (DSGVO) Art. 5 Abs. 1 (f) i.V.m. Art. 25 DSGVO<br>(Datenschutz durch Technikgestaltung und durch datenschutzfreundliche<br>Voreinstellungen). |   |
|       | Möchten Sie jetzt in die Benutzerverwaltung wechseln?                                                                                                    |   |
| ⊠ Me  | ldung erneut anzeigen                                                                                                    |   |
|       | Ja Nein                                                                                                    |   |

Die Frage nach der **"Einrichtung einer Benutzerverwaltung"** kann erstmal mit "nein" bestätigt werden.

| Willkommen 🛛 | ? | Handbuch<br>Support<br>Willkommen | F1  |                              |
|--------------|---|-----------------------------------|-----|------------------------------|
| Z            | § | Datenschutzhinweis DSGVO          |     |                              |
| <u>o</u>     |   | Über                              | > 5 | i Lizegzdetails              |
|              |   |                                   |     | j Komponenten und Funktionen |

Um Opti.Tax zu lizensieren, wählen Sie im Menü **"Hilfe -> Über -> Lizenzdetails"** aus.

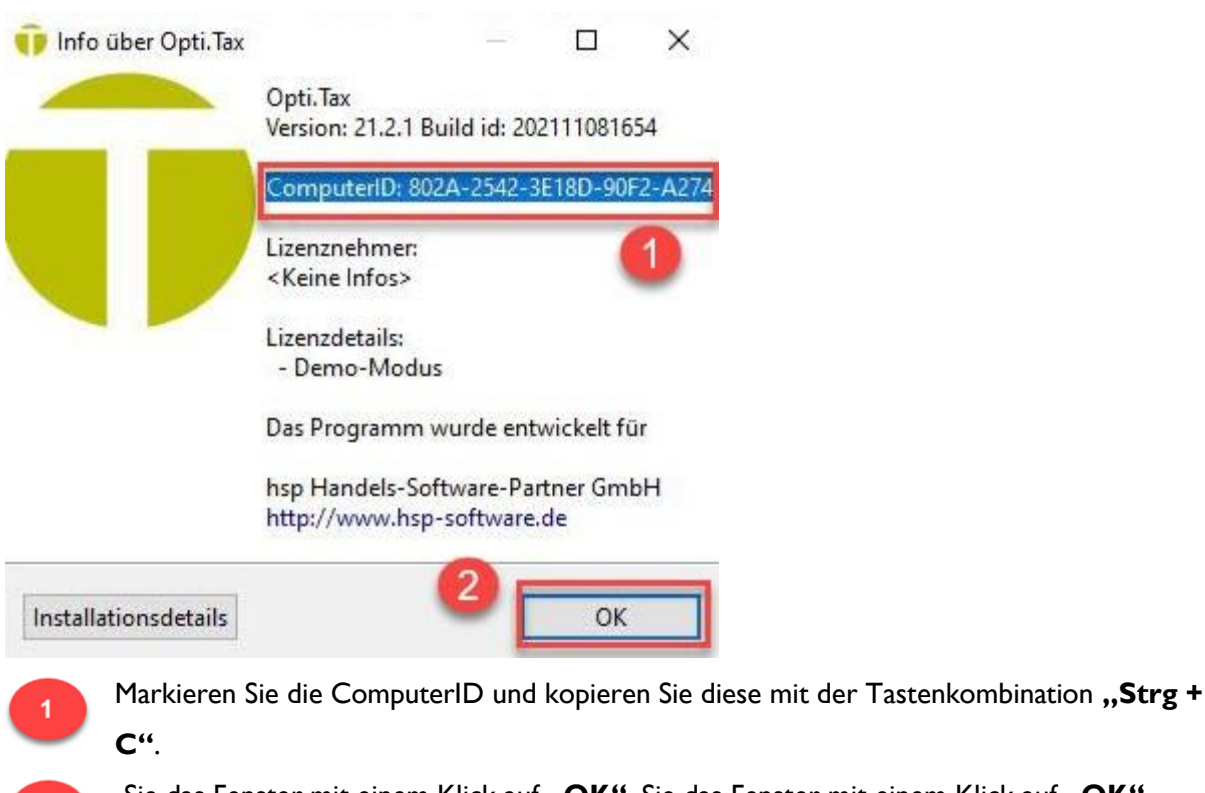

Sie das Fenster mit einem Klick auf "OK". Sie das Fenster mit einem Klick auf "OK".

| atei Na          | achricht Ein | fügen    | Optio      | nen      | Text   | format | tieren | Ŭ |
|------------------|--------------|----------|------------|----------|--------|--------|--------|---|
| <u>.</u>         | Segoe UI     | ~        | 9          | ~        | F      | Κ      | U      | P |
| $\triangleright$ | An           | O Supp   | oort;      |          |        |        |        |   |
| Senden           | Cc           |          |            |          |        |        |        |   |
|                  | Betreff      | Bitte un | n Erstellu | ng einei | Lizenz |        |        |   |

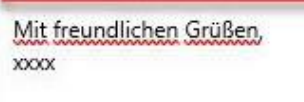

Öffnen Sie Ihr E-Mail-Programm und senden Sie eine E-Mail an <u>support@hsp-software.de</u> um den Lizenzschlüssel zu erfragen. Die E-Mail muss die zuvor kopierte ComputerID enthalten. Diese

können Sie mit der Tastenkombination "Strg + V" in Ihre E-Mail einfügen.

Weitere Kontaktmöglichkeiten zu unserem Support finden Sie in dem Video

"Kontaktmöglichkeiten um den Support zu erreichen".

|   | Öffnen                                 |    |
|---|----------------------------------------|----|
|   | Dateipfad öffnen                       |    |
| 9 | Als Administrator ausführen            |    |
| 3 | Mit Skype teilen                       |    |
|   | Behandeln von Kompatibilitätsproblemen |    |
|   | An "Start" anheften                    |    |
|   | 7-Zip                                  | >  |
| 1 | Edit with Notepad++                    |    |
|   | An Taskleiste anheften                 |    |
|   | Vorgängerversionen wiederherstellen    |    |
|   | Senden an                              | >  |
|   | Ausschneiden                           | 12 |
|   | Kopieren                               |    |
|   | Verknüpfung erstellen                  |    |
|   | Löschen                                |    |
|   | Umbenennen                             |    |
|   | Eigenschaften                          |    |

Sobald Sie den Lizenzschlüssel von unserem Support erhalten haben, können Sie Opti.Tax lizensieren. Speichern Sie zunächst den Lizenzschlüssel in einem Verzeichnis Ihrer Wahl. Klicken Sie dann mit der rechten Maustaste auf Ihre Opti.Tax-Desktopverknüpfung und wählen **"Dateipfad öffnen"**. Dadurch wird das Installations-Verzeichnis von Opti.Tax geöffnet.

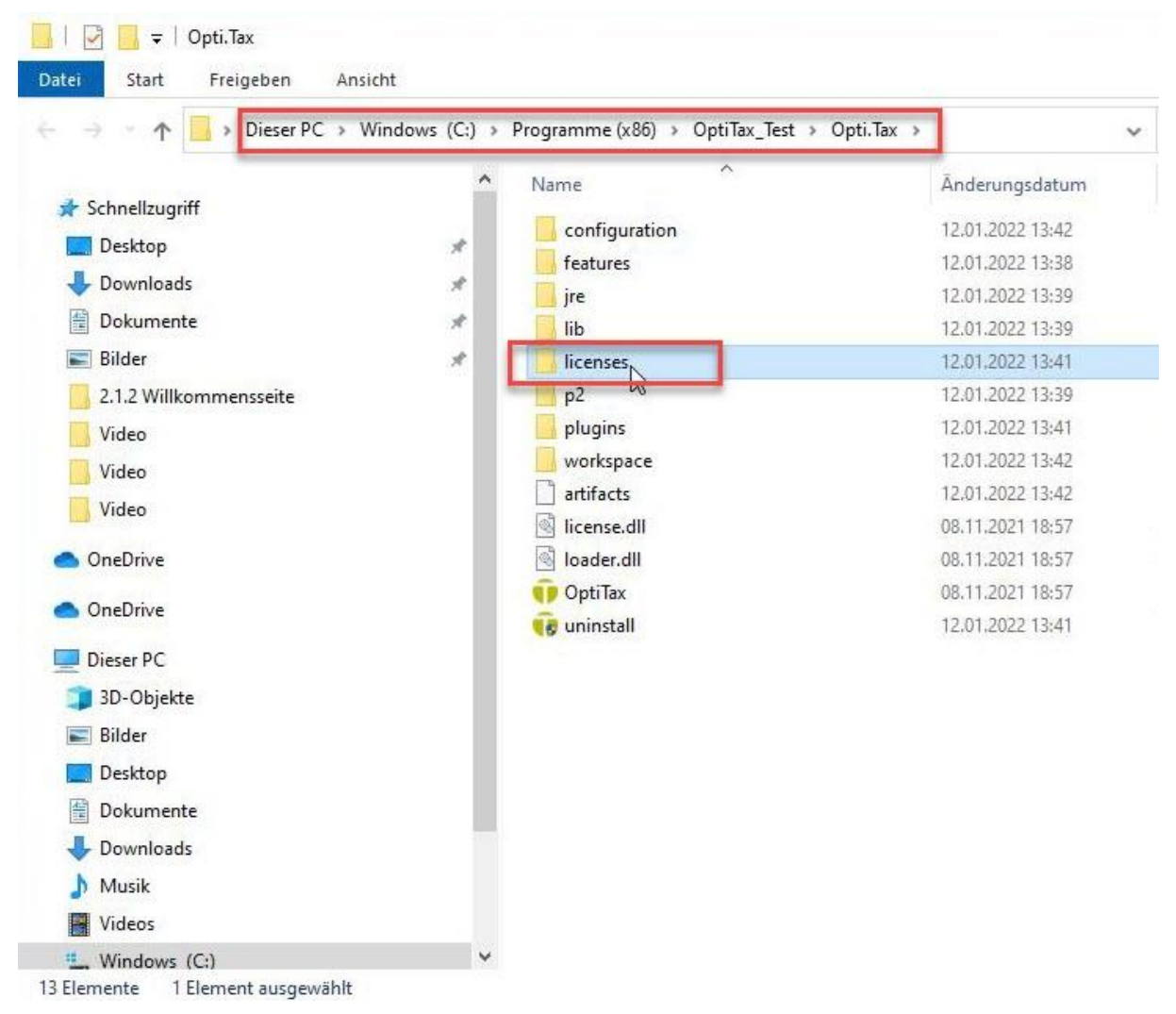

Öffnen Sie nun den Ordner "licenses". In dieses Verzeichnis muss der Lizenzschlüssel kopiert werden.

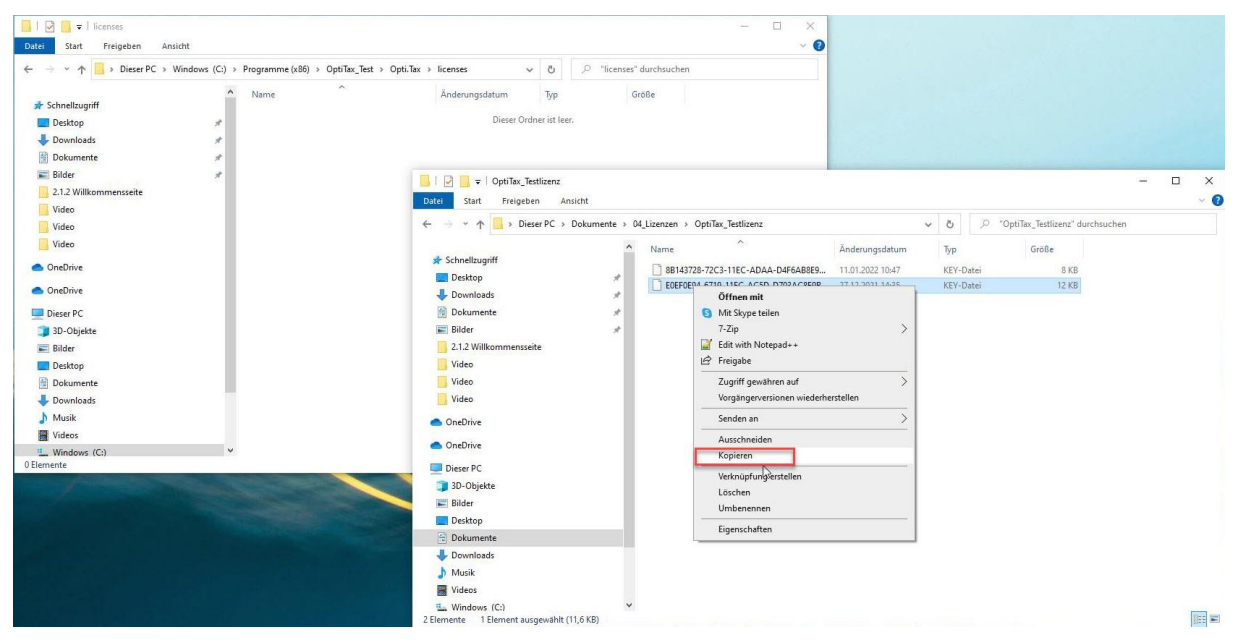

Öffnen Sie den Ordner in welchem Sie den Lizenzschlüssel gespeichert haben. Über einen Rechtsklick auf die Datei, öffnet sich ein Dialog in welchem Sie **"Kopieren"** wählen.

| Datei Start Freigeben Ansicht                                                |                                       |                                                   |                                   |                          | - □ ×<br>~ 0 |                                      |       |                |                              |       |
|------------------------------------------------------------------------------|---------------------------------------|---------------------------------------------------|-----------------------------------|--------------------------|--------------|--------------------------------------|-------|----------------|------------------------------|-------|
| ← → × ↑ → Dieser PC → Windows (C;                                            | → Programme (x86) → Opti <sup>*</sup> | ax_Test → Opti.Tax → licenses                     | ڻ ~                               | P "licenses" durchsuchen |              |                                      |       |                |                              |       |
| Schnellzugriff       Deixtop       Downloads       Bokumente       Bokumente | ▲ Name ^                              | Änderungse                                        | atum Typ<br>Dieser Ordner ist lee | Größe                    |              |                                      |       |                |                              |       |
| 2.1.2 Willkommensseite                                                       | 4                                     | nsicht                                            | >                                 |                          |              |                                      |       |                |                              | - 🗆 × |
| Video                                                                        | S                                     | ortieren nach<br>iruppieren nach<br>Istuelisionen | >                                 |                          |              |                                      | 5 v   | ,p             | 'OptiTax_Testlizenz' durchsu | chen  |
| Video                                                                        |                                       | irdner anpassen                                   |                                   |                          |              | Änderungsdatum                       | Тур   |                | Größe                        |       |
| <ul> <li>OneDrive</li> <li>OneDrive</li> </ul>                               |                                       | infügen<br>erknüpfüng einfügen                    |                                   |                          |              | 11.01.2022 10:47<br>27.12.2021 14:35 | KEY-I | Datei<br>Datei | 8 KB<br>12 KB                |       |
| Dieser PC                                                                    | L                                     | Imbenennen rückgängig machen                      | Strg+Z                            |                          |              |                                      |       |                |                              |       |
| Bilder                                                                       |                                       | ugriff gewähren auf                               | <u> </u>                          |                          |              |                                      |       |                |                              |       |
| Desktop                                                                      |                                       | igenschaften                                      |                                   |                          |              |                                      |       |                |                              |       |
| Dokumente                                                                    |                                       | ā                                                 |                                   |                          |              |                                      |       |                |                              |       |
| 👌 Musik                                                                      |                                       |                                                   |                                   |                          |              |                                      |       |                |                              |       |
| Videos                                                                       |                                       |                                                   |                                   |                          |              |                                      |       |                |                              |       |
| 0 Elemente                                                                   |                                       |                                                   |                                   |                          |              |                                      |       |                |                              |       |
|                                                                              |                                       | 🗊 3D-Objel                                        | te                                |                          |              |                                      |       |                |                              |       |
|                                                                              |                                       | E Bilder                                          |                                   | _                        |              |                                      |       |                |                              |       |
|                                                                              |                                       | Dokumer                                           | nte                               |                          |              |                                      |       |                |                              |       |
|                                                                              |                                       | 🕹 Downloa                                         | ds                                |                          |              |                                      |       |                |                              |       |
|                                                                              |                                       | 🎝 Musik                                           |                                   |                          |              |                                      |       |                |                              |       |
|                                                                              |                                       | Videos                                            |                                   |                          |              |                                      |       |                |                              |       |
|                                                                              |                                       | L Windows<br>2 Elemente 1                         | (C:)<br>Element ausgewählt (      | ¥<br>11,6 KB)            |              |                                      |       |                |                              |       |

Öffnen Sie nun den Ordner **"licenses"** von Opti.Tax. Durch einen Rechts-Klick in den leeren Bereich öffnet sich ein Dialog in welchem Sie **"Einfügen"** wählen.

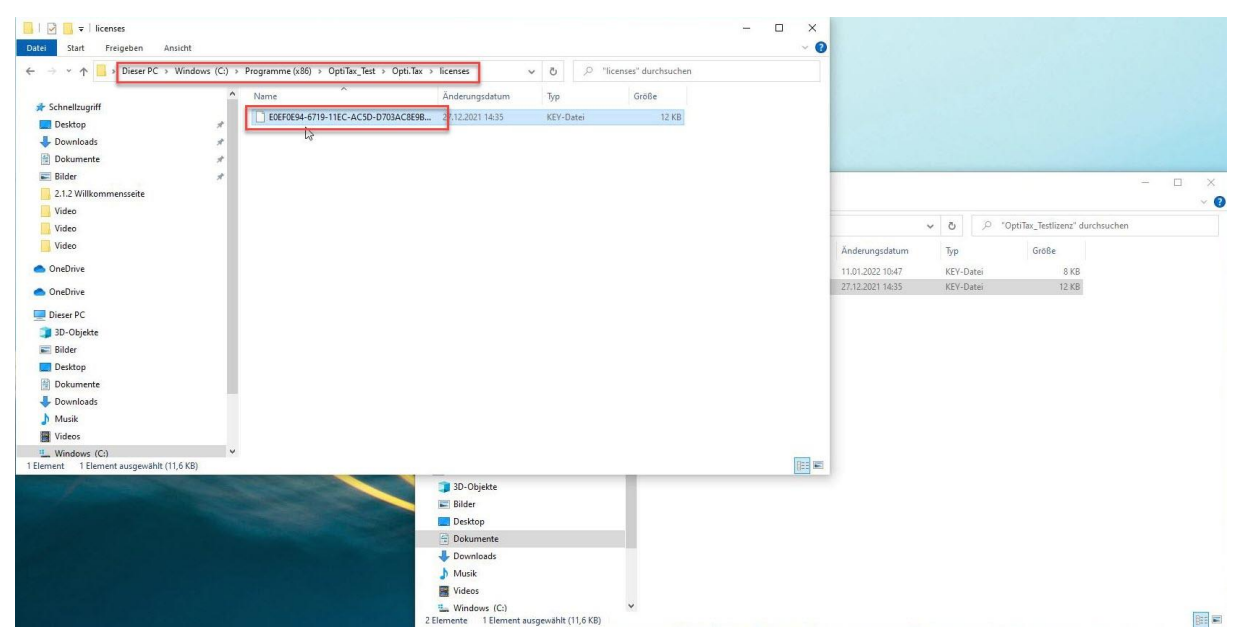

Der Lizenzschlüssel wurde nun in dieses Verzeichnis eingefügt.

Im Anschluss kann Opti.Tax gestartet werden. Es ist dann mit der Einrichtung der

Benutzerverwaltung fortzufahren.